# VITALITY BROADBAND USER MANUAL

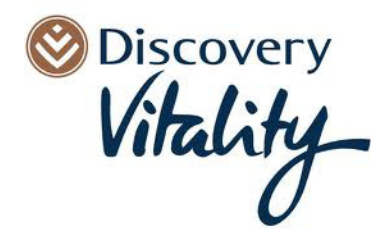

# 1. VERSION CONTROL

# 1.1. DOCUMENT MANAGEMENT

| Creation Date    | June 2011                      |
|------------------|--------------------------------|
| Published Name   | Vitality Broadband User Manual |
| Publish Location |                                |
| Version Number   | 1.0                            |
| Review Period    | Quarterly                      |
| Next Review Date | August 2011                    |

# 1.2. DOCUMENT MAINTENANCE HISTORY

| Version | Date       | Editor             | Details                            |
|---------|------------|--------------------|------------------------------------|
| 1.0     | 03/06/2011 | ISIT<br>Governance | First formal support documentation |
| 1.1     | 20/06/2011 | ISIT<br>Governance | Updates to layout                  |

# 1.3. BACKGROUND

All Discovery Vitality members get ADSL internet access from only R22 a GB. Choose any size capped or uncapped ADSL package and get a mailbox, fax number and 100MB of AlwaysOn Hotpot Access absolutely free! All you need to get connected is post paid Telkom line and ADSL router, leave the rest to us! Vitality Broadband runs on Internet Solutions world class infrastructure assuring you of a quick, reliable connection at all times. This manual will assist you with everything you need to know, from purchasing a service to administering it, viewing statistics, changing account details etc etc. We hope you enjoy your broadband experience with us!

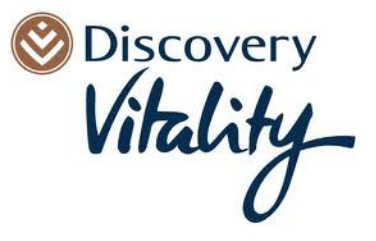

# Contents

| 1. | VERSION CONTROL                       | 2           |
|----|---------------------------------------|-------------|
|    | 1.1. DOCUMENT MANAGEMENT              | 2           |
|    | 1.2. DOCUMENT MAINTENANCE HISTORY     | 2           |
|    | 1.3. BACKGROUND                       | 2           |
| •  |                                       |             |
| 2. | SUPPORT PROCEDURE DETAILS             | 4           |
|    | 2.1. CONTACT DETAILS                  | 4           |
|    | 2.2. HELPDESK                         | 4           |
|    | 2.3. DEFINITIONS                      | 4           |
|    | 2.4. BROWSER REQUIREMENTS             | 4           |
|    | 2.5. BANK DETAILS                     | 4           |
| 3. | GETTING STARTED                       |             |
| •. | 3.1 LOGGING IN                        | 5           |
|    | 3.2 REGISTERING                       | 6           |
|    | 3.3 HOW TO MAKE A PUBCHASE            | 0           |
|    |                                       | ,           |
| 4. | CUSTOMER ZONE                         | . 12        |
|    | 4.1. MY ACCOUNT                       | . 12        |
|    | 4.2. MY SERVICES                      | . 14        |
|    | 4.2.1. CAPPED/UNCAPPED ADSL SERVICE   | . 15        |
|    | 4.2.2. EMAIL & EMAIL ALIASES          | . 17        |
|    | 4.2.3. TELKOM SERVICE                 | . 18        |
|    | 4.3. MY INVOICES                      | . 19        |
|    | 4.4. HOW TO TOP UP                    | . 21        |
|    | 4.5. SUSPENDING A SERVICE             | . 24        |
|    | 4.6. REACTIVATING A SUSPENDED SERVICE | . 24        |
|    | 4.7. HOW TO BUY MORE                  | . 25        |
| 5  |                                       | 26          |
| 5. |                                       | - <b>20</b> |
|    | 5.1. ENTALL & ENTALL ALIAJES          | 20<br>27    |
|    |                                       | . 21<br>00  |
|    | 3.3. FAA IU EMAIL SERVICE             | 28          |
| 6. | WEBMAIL                               | . 29        |
|    |                                       |             |

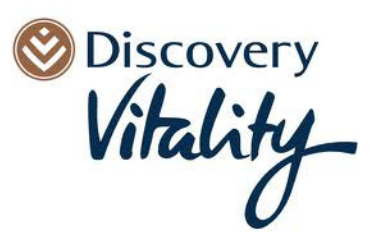

# 2. <u>SUPPORT PROCEDURE DETAILS</u>

# 2.1. CONTACT DETAILS

For Support related queries either call the HELPDESK or email the relevant division as mentioned below.

TECHNICAL: <a href="mailto:support@vitalitybroadband.co.za">support@vitalitybroadband.co.za</a>

SALES: <u>sales@vitalitybroadband.co.za</u>

BILLING: accounts@vitalitybroadband.co.za

OTHER: management@vitalitybroadband.co.za

# 2.2. <u>HELPDESK</u>

0861 DISCMAIL (3472 6245)

fax: 086 275 8687

Email: support@vitalitybroadband.co.za

# 2.3. **DEFINITIONS**

### **Invoice Description Codes**

| ACCOUNT    | MASTE LOG IN AND CONTACT DETAILS        |
|------------|-----------------------------------------|
| SERVICE    | PRODUCT PURCHASED E.G. 1 GB CAPPED ADSL |
| CAMB –1GB  | NORMAL MONTHLY 1GB CAPPED ADSL PRODUCT  |
| UNC384     | UNCAPPED ADSL 384K                      |
| DSL384     | 384K TELKOM LINE                        |
| TAUP-1     | 1GB TOP UP                              |
| HOTM-100MB | FREE 100MB HOTSPOT ACCESS               |
| FREEFAX    | FREE FAX TO EMAIL ACCOUNT               |
| FREE-EMAIL | FREE EMAIL ACCOUNT                      |

### 2.4. BROWSER REQUIREMENTS

This website has been designed to work with the following browsers: Microsoft Internet Explorer, Firefox and Google Chrome.

# 2.5. BANK DETAILS

Bank Name: Nedbank Branch Name: CORPORATE CLIENT SERVICES JHB Branch Code: 145405 Account Name: Dimension Data (Pty) Ltd Account Number: 1454107073

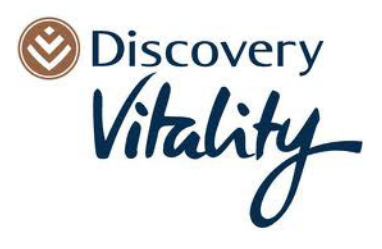

#### **GETTING STARTED** 3.

#### 3.1. LOGGING IN

In order to login, navigate to the top right hand corner of the page, and enter any one of the following credentials:

- Your Account username and password - this is the details you registered with
- Your new Vitality Broadband email address and password
- Your ADSL username and password .

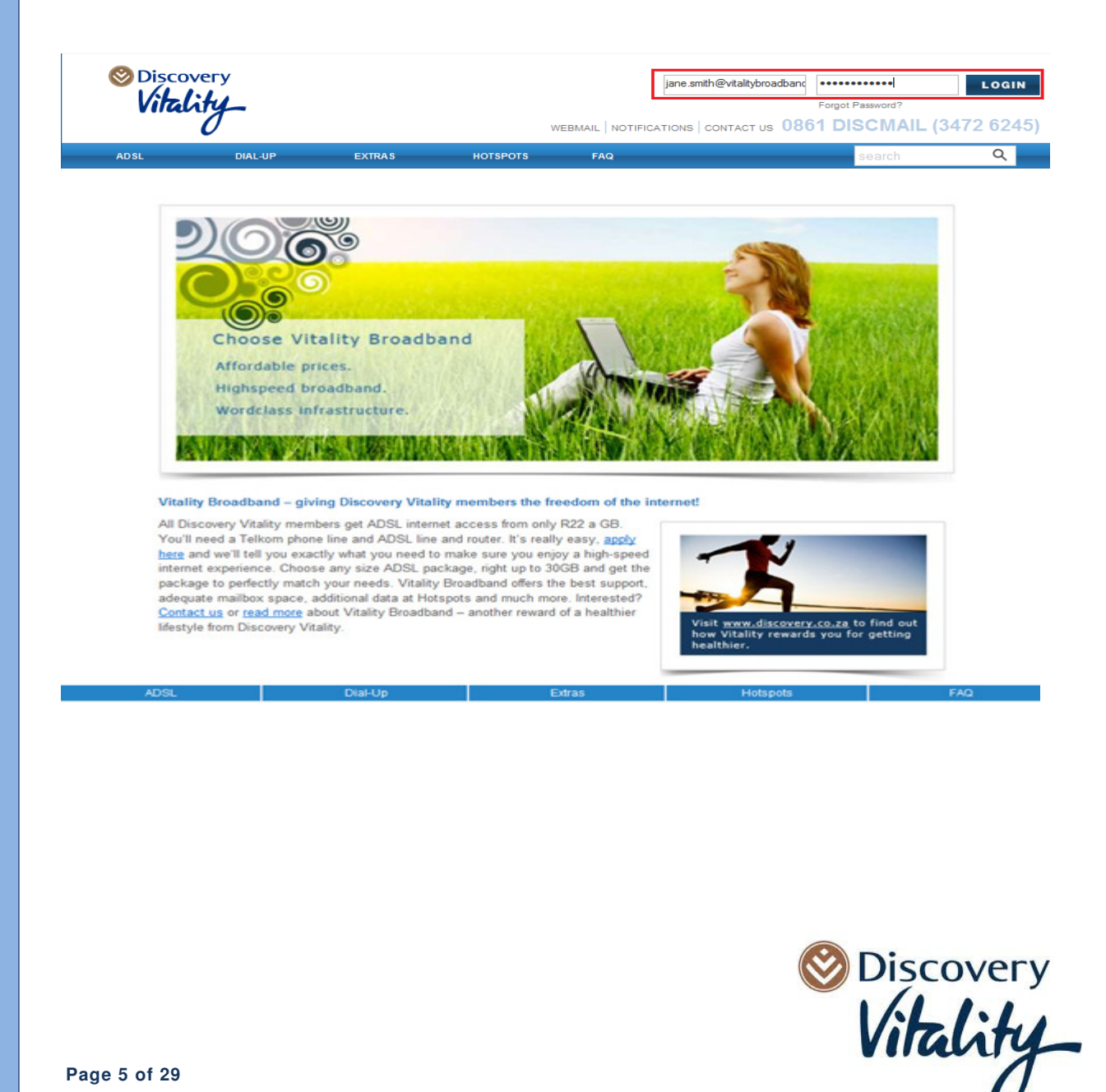

# 3.2. **REGISTERING**

This option will be available if NOT logged in but would like to purchase available services.

Registering allows access to the Customer Zone.

| • Click→                                                       | ADSL DIAL-                          | or <b>EXTRAS</b> to select the desired produc                                                                   | ct.                     |
|----------------------------------------------------------------|-------------------------------------|----------------------------------------------------------------------------------------------------|-------------------------|
| • Click→                                                       | on the rel                          | levant solution.                                                                                                |                         |
| Oiscovery<br>Vitality_                                         |                                     | EMAIL ADDRESS PASSWORD<br>Forgot Password<br>WEBMAIL NOTIFICATIONS   CONTACT US 0861 DISCI                      | на?<br>ЛАІL (3472 6245) |
| ADSL DIA                                                       | AL-UP EXTRAS                        | HOTSPOTS FAQ Sear                                                                                               | ch Q                    |
| Curre<br>Email Address<br>Password<br>Login<br>forgot password | ent Customer (Log In)<br>(Username) | New User (Register) Email Address (Username) * Password * Continn Password * Name Mr. First Name Lost Name Next | -                       |

• Populate relevant details as required.

| HOTSPOTS       | FAQ                                                                                   |                                                                                                    | search | Q |  |  |
|----------------|---------------------------------------------------------------------------------------|----------------------------------------------------------------------------------------------------|--------|---|--|--|
|                |                                                                                       |                                                                                                    |        |   |  |  |
|                |                                                                                       | New User (Register)                                                                                                    |        |   |  |  |
| Email Address  | (Username) *                                                                          | jane.smith@gmail.com                                                                                                    |        |   |  |  |
| Password *     |                                                                                       | •••••                                                                                                    |        |   |  |  |
| Confirm Passwo | ord *                                                                                 | •••••                                                                                                    |        |   |  |  |
| Name           |                                                                                       | Ms. Jane Smith                                                                                                    |        |   |  |  |
| Next           |                                                                                       |                                                                                                    |        |   |  |  |
| • Select       | Email Address<br>Password: Ente<br>Confirm passw<br>Name: Select th<br>Next to cor    | (Username): Populate email address<br>er Password<br>ord: Confirm Password that has been entered<br>he relevant Title; populate First Name and Last Na<br>mplete the rest of the form. | ame    |   |  |  |
| 0              | To obtain a username and password make a purchase and select the New User (Register). |                                                                                                    |        |   |  |  |
|                |                                                                                       |                                                                                                    |        |   |  |  |

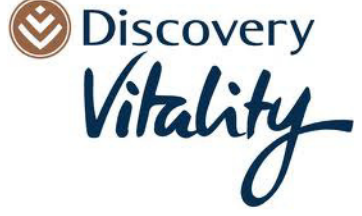

| 3.3. | HOW TO MAKE                                   | A PURCHASI    | <u>E</u>             |                                               |  |  |  |
|------|-----------------------------------------------|---------------|----------------------|-----------------------------------------------|--|--|--|
| •    | Click→ ADSL or                                | DIAL-UP<br>or | to select the desire | d product.                                    |  |  |  |
| •    | Click $\rightarrow$ on the relevant solution. |               |                      |                                               |  |  |  |
|      |                                               | EMAIL ADDRESS | PASSWORD             | LOGIN                                         |  |  |  |
|      | Vitality_                                     |               |                      | Forgot Password?<br>0861 DISCMAIL (3472 6245) |  |  |  |
| A    | DSL DIAL-UP EX                                | TRAS HOTSPOTS | FAQ                  | search Q                                      |  |  |  |
| -    | Uncapped ADSL                                 |               |                      |                                               |  |  |  |
|      | PACKAGE                                       | SPEED         | MONTHLY COST         |                                               |  |  |  |
|      | Uncapped 384                                  | 384Kbps       | R188.00              | BUY                                           |  |  |  |
|      | Uncapped 512                                  | 512Kbps       | R289.00              | BUY                                           |  |  |  |
|      | Uncapped 1024k                                | 1024Kbps      | R298.00              | BUYNOW                                        |  |  |  |
|      | Uncapped 4096                                 | 4098Kbps      | R489.00              | BUYNOW                                        |  |  |  |
|      |                                               |               |                      |                                               |  |  |  |

#### Log in either as a NEW User or as a Current Customer

| Vi   | tality_                              |              |                            |                |                        | Forgo   | t Password? | Login          |
|------|--------------------------------------|--------------|----------------------------|----------------|------------------------|---------|-------------|----------------|
| ADSL | DIAL-UP                              | EXTRAS       | нотѕротѕ                   | FAQ            | FICATIONS   CONTACT US | 0861 D  | search      | (3472 624<br>ৎ |
|      | Current Custo                        | mer (Log In) |                            | 1              | New User (Register     | .)      |             | •              |
|      | Email Address (Username)<br>Password | _            | Email Addres<br>Password * | s (Username) * |                        |         | -           |                |
|      | Login<br>forgot password             |              | Confirm Pass<br>Name       | word *         | Mr. 💌 First Name       | Last Na | ime         |                |
|      |                                      |              | Next                       |                |                        |         |             |                |

#### ⊗Discovery Vitality You are now logged in. LOGOUT IS CONTACT US 0861 DISCMAIL (3472 6245) BUY MORE Search 9 Product details Uncapped 384 Uncapped 384Kbps urring Billing Schedule Rec R164.91 + R23.09 Tax: Monthly Billing (Note: Billing occurs on every 1'st day of the month) Please provide your preferred username and password This is the username and password that you will use to access the service. Please ensure that you choose a strong password, preferably containing letters and digits The maximum username length is 32 characters. The maximum password length is 32 characters. Service Username: jane.smith @uncapped.vitalitybroadband.net Service Username: jane.smith Service Password: Dishonest.12

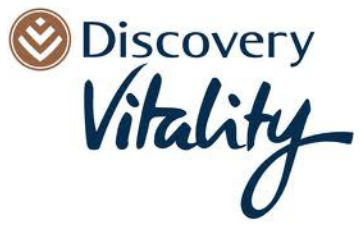

Populate ADSL Username and Password.

• Populate username and password for Free Email and Fax2Email Services.

|                                      |                         | Free Emell                               |
|--------------------------------------|-------------------------|------------------------------------------|
|                                      |                         | Free Email                               |
| -                                    |                         |                                          |
| Signup Information                   |                         |                                          |
| Please provide you                   | r desired email add     | ress and password                        |
| Please ensure that you c             | hoose a strong password | preferably containing letters and digits |
| F                                    | inco on the             | a vitalitybroadbaad oo za                |
| Email Address:                       | Jane smith              | @ vitalitybroadbahd.co.za •              |
| Password:                            | Dishonest 12            |                                          |
|                                      |                         |                                          |
|                                      |                         | Free Fax 2 Email                         |
|                                      |                         | Free Fax 2 Email                         |
| Signup Information                   |                         |                                          |
|                                      | r email address to r    | eceive faxes on.                         |
| Please provide you                   |                         |                                          |
| Please provide you<br>Email Address: | jane.sm                 | ith@vitalitybroadband.co.za              |

- Populate Hotspot preferred username and password.
- Select→Add to Cart and Checkout

| Signup Information<br>Please provide you<br>This is the username and<br>Please ensure that you o<br>The maximum username<br>The maximum oscenario | r preferred username and pa<br>password that you will use to acces<br>noose a strong password, preferably<br>length is 32 characters.<br>and the 32 characters | ssword<br>the service.<br>containing letters and digits |          |
|----------------------------------------------------------------------------------------------------|----------------------------------------------------------------------------------------------------|---------------------------------------------------------|----------|
| Service Username:                                                                                                    | jane.smith                                                                                                    | @vitalitybroadband.co.za                                |          |
| Service Password:                                                                                                    | Dishonest12                                                                                                    |                                                         |          |
|                                                                                                    | Add to Cart Ad                                                                                                    | d to Cart and Checkout                                  |          |
| $\bigcirc$                                                                                                    | Use the same us                                                                                                    | ername and password for all Se                          | ervices. |

• Select the relevant Payment Option by either clicking on the Debit Order or the Credit Card Payment option.

| S Disco<br>Vila            | lity_                              |                                                                                                    | WEDM                                                                                               | AIL   NOTIFICATI | ONS   CONTACT US | You are<br>0861 DI | now logged in. LOGOUT<br>View Cart (4 items) W<br>SCMAIL (3472 6245) |
|----------------------------|------------------------------------|----------------------------------------------------------------------------------------------------|----------------------------------------------------------------------------------------------------|------------------|------------------|--------------------|----------------------------------------------------------------------|
| TOP UP                     | MY ACCOUNT                         | MY SERVICES / USAGE                                                                                        | MY INVOICES                                                                                        | SUPPORT          | BUY MORE         | Search<br>Q        |                                                                      |
|                            | P                                  | lease Select Your Pre                                                                                      | ferred Payment O                                                                                   | ption            |                  |                    |                                                                      |
| Credit Card<br>Debit Order | Credit card pay<br>Debit Order pro | ment via iVeri<br>oessing via Netosh                                                                       |                                                                                                    |                  |                  |                    |                                                                      |
|                            |                                    | Uncapped Promotio<br>'FREEUNC' here, to p<br>month free! We do h<br>you signup with valid<br>Discount Code | n! Enter the code<br>get your first<br>owever require that<br>billing details Enter<br>Submit Code |                  |                  |                    |                                                                      |

• To edit or remove items that has been selected for purchase

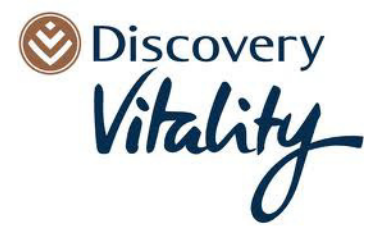

| Purchase Details<br>Fo edit or remove items, dick here                                                  |                                              |           |
|----------------------------------------------------------------------------------------------------|----------------------------------------------|-----------|
| Uncapped 384<br>Decision Structure - Decusion Manhambio Extractistica                                   | Price (Incl Tax) (Pro-Rated) R10<br>Quantity | 6.53<br>1 |
| R164.91 + R23.09 Tax: Monthly Billing Schedule V                                                        |                                              |           |
| Data Service Details<br>Username: jane.smith123@uncapped.vitalitybroadband.net   Password: Dishonest.12 |                                              |           |
| Free Email Email Service Details                                                                        |                                              |           |
| Email Address: jane.smith123@vitalitybroadband.co.za<br>Password: Dishonest.12<br>Quota: 100MB          |                                              |           |
| Free Fax 2 Email                                                                                        |                                              |           |
| Fax Service Details<br>Email address: jane.smith@vtaikybroadband.co.za                                  |                                              |           |

The Purchase Details of the Items selected are reflects as follows

- Uncapped 384
  - o Pricing Structure and Service Details are specified
- Free Email
  - The Quota for the Email Service and Service Details are specified
- Free Fax 2 Email
  - Service Details are specified
- Pricing for Uncapped 384

| Purchase Totals |         |
|-----------------|---------|
| VAT             | R13.08  |
| Total           | R106.53 |

• A purchase can be processed by Credit Card or Debit Order. Select the option that is applicable.

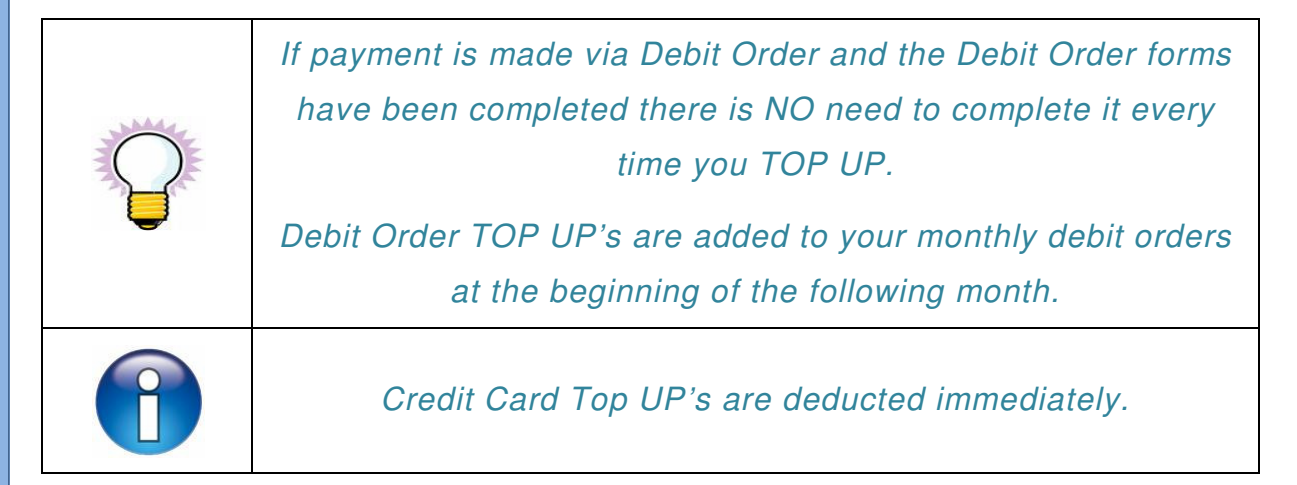

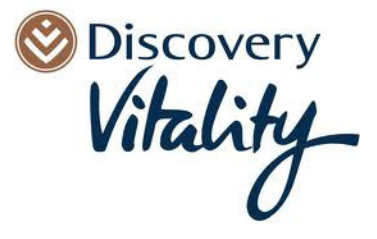

Select payment method as Credit Card or Debit Order Discovery You are now logged In. View Cart (4 it) LOGOUT Vitality IL | NOTIFICATIONS | CONTACT US 0861 DISCMAIL (3472 6245) Search BUY MORE heckout and Pay Please Select Your Preferred Payment Option Uncapped Promotion! Enter the 'FREEUNC' here, to get your first month free! We do however require etails Ente gnup with unt Code Submit Code Option 1: Debit Order Details are correct and no changes are necessary. 0 Process Order  $\circ$  Click $\rightarrow$ to complete payment. Option 2: Debit Order Details need to be modified. Click $\rightarrow$ Edit - Amendments to Billing Details can be done. 0 Process Order  $Click \rightarrow$ to complete payment. 0 Discovery LOGOUT Vitality View Cart (4 S | CONTACT US 0861 DISCMAIL (3472 6245) Search Q Checkout and Pay Please select a illing record on file to use Debit Order \_\_1659 + Ec Process Order Enter new billing details EEUNC' here, to get your first mon ree! We do however require that you do however require that you th valid billing details Enter Discount Code Submit Code Option 3: New Debit Order Details needs to be captured.  $\circ$  Click  $\rightarrow$  Enter new billing details Populate the relevant Debit Order Details. 0 Process Order  $Click \rightarrow$ to complete payment.  $\cap$ Discovery  Select → View more Payment Options navigates user back to Please Select Your Preferred Payment Option

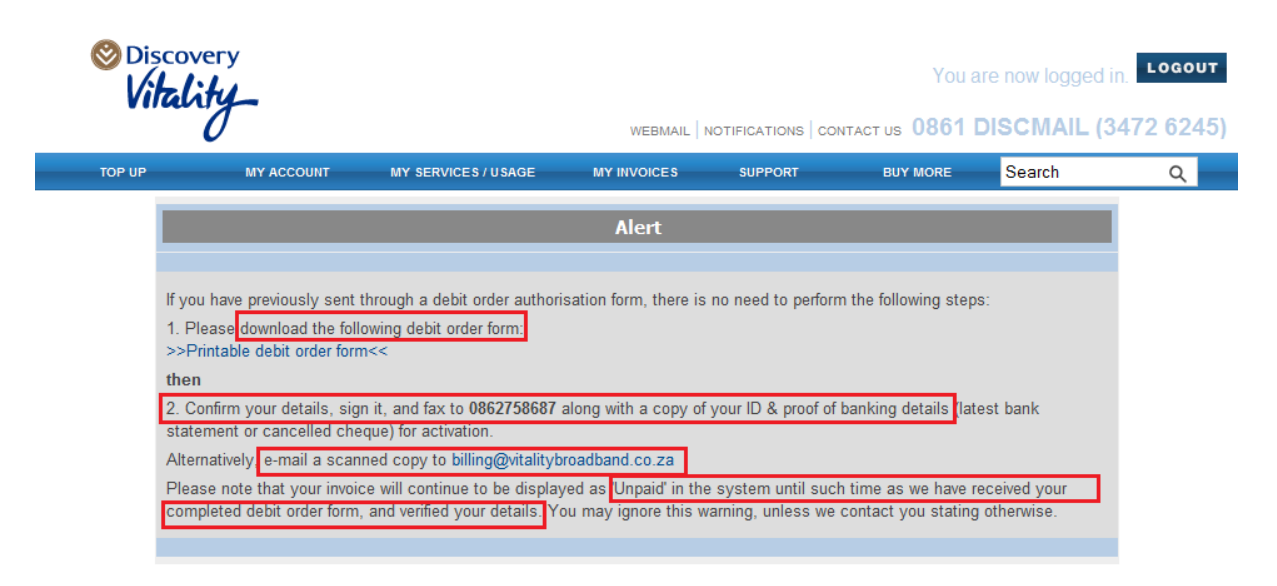

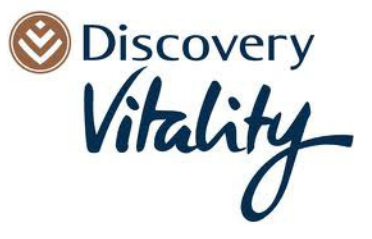

# 4. CUSTOMER ZONE

# 4.1. <u>MY ACCOUNT</u>

| 1                                                                 | MY                 | ACCOUNT v                                  | vill only b                                                  | oe availa                                                                   | ble when                                                  | logged         | in.                      |
|-------------------------------------------------------------------|--------------------|--------------------------------------------|--------------------------------------------------------------|-----------------------------------------------------------------------------|-----------------------------------------------------------|----------------|--------------------------|
| <ul> <li>Select→</li> <li>Displayed Accord</li> </ul>             | MY ACCOUN          | T<br>REE Active Ser                        | rvices and                                                   | ONE Invo                                                                    | pice due.                                                 |                |                          |
| ⊗Discover<br>Vitality                                             | ř<br>F             |                                            | WEBMAJL N                                                    | OTIFICATIONS   COT                                                          | You a<br>NTACT US 0861 [                                  | tre now logged | in. Logout<br>3472 6245) |
| TOP UP                                                            | MY ACCOUNT         | MY SERVICES / USAGE                        | MY INVOICES                                                  | SI PPORT                                                                    | BUY MORE                                                  | Search         | ۹                        |
| Overview<br>Account Details<br>Billing Details<br>Change Password |                    |                                            | You presently hu<br>To pay all unpai<br>To select the involo | eve unpaid involces to<br>d involces now, please<br>es you wish to pay, ple | W<br>staling R44.00.<br>a CLICK HERE.<br>sase CLICK HERE. |                |                          |
|                                                                   | 3 Activ<br>1 Invoi | e Services<br>ice is due                   |                                                              |                                                                             |                                                           |                |                          |
|                                                                   | Syste              | m message on 04-13<br>to VitalityBroadband | -2011                                                        |                                                                             |                                                           |                |                          |
|                                                                   |                    |                                            |                                                              |                                                                             |                                                           |                |                          |

- To view and update the details of the Account Holder, username and contact details.
- Click→Account Details

| TOP UP                                                            |                                          | MY SERVICES / USAGE                                                        | MY INVOICES | SUPPORT                                                                               | BUY MORE | Search | ۹ 🗖 |
|-------------------------------------------------------------------|------------------------------------------|----------------------------------------------------------------------------|-------------|---------------------------------------------------------------------------------------|----------|--------|-----|
| My Account                                                        |                                          |                                                                            | M           | y Account Details                                                                     | 5        |        |     |
| Overview<br>Account Details<br>Billing Details<br>Change Password | Dat<br>Use<br>E-m<br>Con<br>First<br>Mid | te of Last Update<br>mame<br>Laill Address<br>npany<br>I: Name<br>die Name | I           | 2011-05-30 11:34 A<br>iane.smith@gmail.com<br>jane.smith@gmail<br>TestCompany<br>Jane | com      |        |     |
|                                                                   | Last                                     | t Name<br>e/Suffix                                                         |             | Smith<br>Ms.                                                                          |          |        |     |
|                                                                   | Wor<br>Hon<br>Mot                        | k Number<br>ne Number<br>bile Number<br>ID Number                          |             |                                                                                       |          |        |     |
|                                                                   | Add                                      | iress                                                                      |             | 20 Steytler Street                                                                    |          |        |     |
|                                                                   | Add                                      | Iress 2                                                                    |             | Newclare                                                                              |          |        |     |
|                                                                   | City                                     | vince                                                                      |             | Gauteng                                                                               |          |        |     |
|                                                                   | Pos                                      | tal Code                                                                   |             | 2093<br>South Africa                                                                  |          | -      |     |
|                                                                   | Vita                                     | lity Number:                                                               |             | 1030                                                                                  |          |        |     |

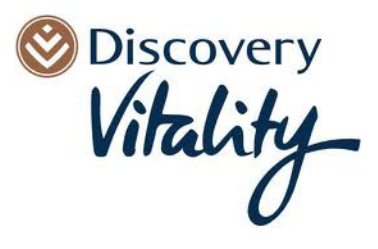

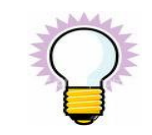

Ensure that the email address and mobile number is LIVE and relevant as this is the information used for correspondence.

- To view and update Credit Card or Debit Order Details which is required to purchase services.
- Click→Billing Details

I.

| TOP UP                      |       | MY SERVICES / USAGE | MY INVOICES | SUPPORT          | BUY MORE | Search | Q      |
|-----------------------------|-------|---------------------|-------------|------------------|----------|--------|--------|
| My Account                  |       |                     | Mo          | odify Billing De | etails   |        |        |
| Overview<br>Account Details | Ac    | count Holder Name:  | Jane S      | mith             |          |        |        |
| Billing Details             | Ba    | nk:                 | Standa      | rd Bank          |          |        |        |
| Change Passwor              | Ac    | count Number:       | 015361      | 659              |          |        |        |
|                             | Bra   | anch Code:          | 012645      |                  |          |        |        |
|                             | Bra   | anch Name:          | Centuri     | on               |          |        |        |
|                             | De    | bit Order limit:    |             |                  |          |        |        |
|                             | Ac    | count Type:         | Curren      | t Account 💌      |          |        |        |
|                             | First | st Name             | Jane        |                  |          |        |        |
|                             | Las   | st Name             | Smith       |                  |          |        |        |
|                             | Ad    | dress               | 20 Stey     | tler Street      | 1        |        |        |
|                             | Ad    | dress 2             |             |                  |          |        |        |
|                             | Cit   | У                   | Johann      | esburg           |          |        |        |
|                             | Pro   | ovince              | Gauten      | g                |          |        |        |
|                             | Po    | stal Code           | 2093        |                  |          |        |        |
|                             | Co    | untry               | South       | Africa           | •        |        |        |
|                             | E-r   | nail Address        |             |                  |          |        |        |
|                             | Ph    | one No.             | 011488      | 9009             |          |        |        |
|                             | D     | elete               |             |                  |          |        | Submit |

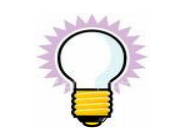

Ensure that Billing Details are up to date as Non-Payment will result in Suspension of Services.

- The master password to log in can be changed if required.
- Click→Change Password

| TOP UP                                                            | MY ACCOL | NT                    | MY SERVICES / USAGE                        | MY INVOICES                     | SUPPORT          | BUY MORE | Search | ۹ – |
|-------------------------------------------------------------------|----------|-----------------------|--------------------------------------------|---------------------------------|------------------|----------|--------|-----|
| My Account                                                        |          |                       |                                            | Cha                             | nge your passw   | vord     |        |     |
| Overview<br>Account Details<br>Billing Details<br>Change Password |          | Date<br>Useri<br>Ente | e of Last Update<br>name<br>r New Password | 2011-05-30 11<br>jane.smith@gma | :34 AM<br>il.com |          |        |     |
|                                                                   |          | Conf                  | irm Password                               | Submit                          |                  |          |        |     |

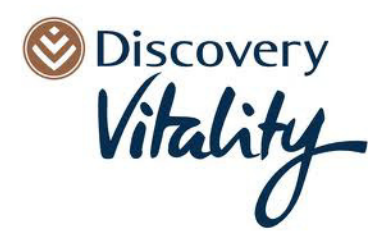

### 4.2. <u>MY SERVICES</u>

•

To view a summary of what services has been purchased.

- Select→
- Click → Active Services to view services that are currently active.
- Click → Inactive Services to view services that have been deactivated.

| TOP UP                              | MY ACCOUNT | MY SERVICES / USAGE | MY INVOICES SUPPORT                                            | BUY MORE | Search     | Q      |
|-------------------------------------|------------|---------------------|----------------------------------------------------------------|----------|------------|--------|
| My Services                         |            | Date Created +      | Product Details                                                |          | Price      |        |
| Verview                             | View       | 2011-05-30          | FreeFax (Fax Service)<br>0266576643 iane amth@omail.com        |          | R0.00 ZAR  | Active |
| Active Services<br>nactive Services | View       | 2011-05-30          | CAMB-2gb (Data Service)<br>jane.smith@vtaltybroadband.co.za    |          | R38.60 ZAR | Active |
|                                     | View       | 2011-05-30          | FREE-EMAL (Email Account)<br>jane.smith@vitalkybroadband.co.za |          | R0.00 ZAR  | Active |

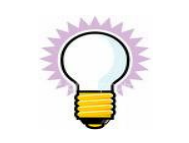

Currently all services are active.

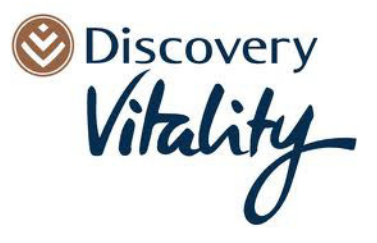

# 4.2.1. CAPPED/UNCAPPED ADSL SERVICE

To view a summary of what services has been purchased.

Click→MY SERVICES/USAGE →Overview

To view services available that are currently active.

Click→Active Services

To view services that have been deactivated.

Click→Inactive Services

| TOP UP                                        | MY ACCOUNT | MY SERVICES / USAGE | MY INVOICES SUPPORT                                             | BUY MORE | Search     | ۹      |
|-----------------------------------------------|------------|---------------------|-----------------------------------------------------------------|----------|------------|--------|
| My Services                                   |            | Date Created +      | Product Details                                                 |          | Price      |        |
| Oveniew<br>Active Senices<br>Inactive Senices | View       | 2011-05-30          | FreeFax (Fax Service)<br>0066576643 ince smth@omail.com         |          | R0.00 ZAR  | Active |
|                                               | View       | 2011-05-30          | CAMB-2gb (Data Service)<br>jane.smth@vitalitybroadband.co.za    |          | R38.60 ZAR | Active |
|                                               | View       | 2011-05-30          | FREE-EMAL (Email Account)<br>jane.smith@vitalitybroadband.co.za |          | R0.00 ZAR  | Active |

To view details of a service, in above mentioned case we are referring to an ADSL, CAMB-2gb (Data Service).

Click→View

To view or amend billing details applicable to above mentioned service.

Click→View billing details which will take you to **Modify Billing Details**.

| TOP UP                      | MY ACCOUNT | MY SERVICES / USAGE | MY INVOICES               | SUPPORT          | BUY MORE          | Search   | ۹. |
|-----------------------------|------------|---------------------|---------------------------|------------------|-------------------|----------|----|
| My Services                 |            |                     |                           | View Service     |                   |          |    |
| Overview<br>Active Services | D          | ate Created         | Date Last Mo              | dified           | Invoic            | e Number |    |
| inactive Services           | 20         | 011-05-30 11:54 AM  | 2011-05-30 11             | 54 AM            | 14265             |          |    |
|                             | A          | ctive?              | Product Code              | ·                | Туре              |          |    |
|                             | Y          | es                  | CAMB-2gb<br>Bundled produ | cts: FREE-EMAIL, | Data S<br>FreeFax | ervice   |    |
|                             | P          | rice                | Туре                      |                  | Taxab             | ole?     |    |
|                             | R          | 38.60               | Recurring Sub             | scription        | Yes               |          |    |
|                             | B          | illing Details      | View billing de           | tails            |                   |          |    |
|                             | s          | ervice Usage        |                           |                  |                   |          |    |
|                             |            | Prepaid Quota       | 2 GB left.                |                  |                   |          |    |
|                             |            | Additional Quotas   | Hotspot                   | 100 MB left.     |                   |          |    |
|                             |            | Usage Statistics    | Check stats               | 6 C              |                   |          |    |
|                             |            | Active Sessions     | 0 active ses              | sions            |                   |          |    |

To pull usage statistics.

Click→Check stats

To verify Active Sessions.

Click→active sessions

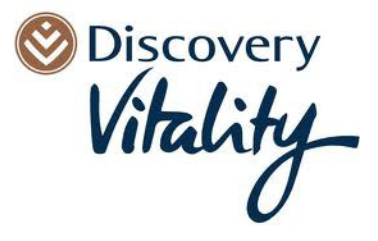

To change the Service Password.

Click→Change Password

| Authentication Details |                                    |                 |
|------------------------|------------------------------------|-----------------|
| Username               | jane.smith@vitalitybroadband.co.za |                 |
| Password               | Dishonest12                        | Change Password |

This allows you to bond a line to an account.

• Click→Activate Port Locking to bond a line to an account.

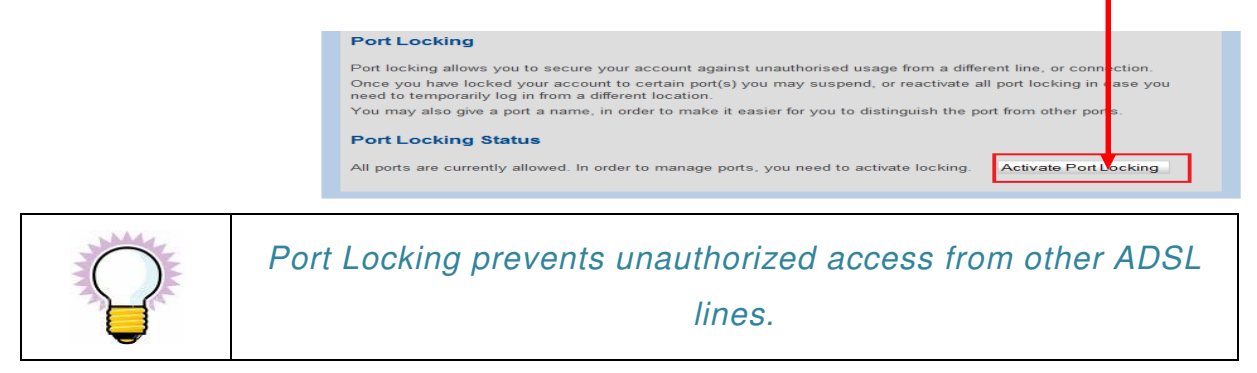

• Click→Upgrade/Downgrade to modify a Service. -

| Upgrade/ <mark>L</mark> owngrade                                                                                                    |
|----------------------------------------------------------------------------------------------------|
|                                                                                                    |
| This service can be upgraded or downgraded by selecting another product. Please use the button to choose a product.<br>Upgrade/Downgrade |
|                                                                                                    |

Only ADSL Services are available for Upgrades/Downgrades.

• Click $\rightarrow$ Cancel this Service to cancel a service.

| Recurring Details |                     |  |  |  |  |  |  |  |
|-------------------|---------------------|--|--|--|--|--|--|--|
| Last Invoiced     | Next Invoice        |  |  |  |  |  |  |  |
| 2011-05-30        | 2011-06-01          |  |  |  |  |  |  |  |
| Last recharged    | Next recharge       |  |  |  |  |  |  |  |
| 2011-05-30        | 2011-06-01          |  |  |  |  |  |  |  |
| Billing Schedule  |                     |  |  |  |  |  |  |  |
| Wonthly Billing   | Cancel this service |  |  |  |  |  |  |  |
|                   |                     |  |  |  |  |  |  |  |

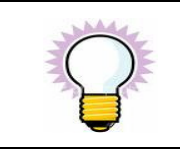

Only UPGRADES within the same Service Groups are possible.

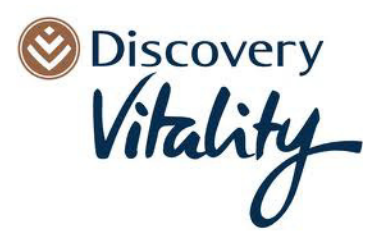

### 4.2.2. EMAIL & EMAIL ALIASES

| © Discovery<br>Vitality              | ×        |      |                     | WEBMAIL   NOTIFICATIONS                                          | You<br>  contact us 0861 | are now logged in. | Lодоит<br>2 6245) |
|--------------------------------------|----------|------|---------------------|------------------------------------------------------------------|--------------------------|--------------------|-------------------|
| TOP UP                               | MY ACCOU | NT   | MY SERVICES / USAGE | MY INVOICES SUPPORT                                              | BUY MORE                 | Search             | ۹                 |
| My Services                          |          |      | Date Created        | Product Detai                                                    | ls                       | Price              |                   |
| Overview                             | _        | View | 2011-05-30          | FreeFax (Fax Service)<br>0866876643 jane.smith@gmail.com         |                          | R0.00 ZAR          | Active            |
| Active Services<br>Inactive Services |          | View | 2011-05-30          | CAMB-2gb (Data Service)<br>jane.smith@vitalitybroadband.co.za    |                          | R38.60 ZAR         | Active            |
|                                      |          | View | 2011-05-30          | FREE-EMAIL (Email Account)<br>jane.smith@vitalitybroadband.co.za |                          | R0.00 ZAR          | Active            |
| • Click→                             | /iew     |      |                     |                                                                  |                          |                    |                   |

- To view or amend billing details
- Click → View billing details which will take you to **Modify Billing Details** for this Service.

| Oiscove<br>Vitali           | ry<br>ty_ |                     | WEBMAIL   NOTIF      | FICATIONS CO | You are  | e now logged i<br>SCMAIL (3 | n. <b>Logout</b><br>1472 6245 |
|-----------------------------|-----------|---------------------|----------------------|--------------|----------|-----------------------------|-------------------------------|
| TOP UP                      | MY ACCOUN | MY SERVICES / USAGE | MY INVOICES          | SUPPORT      | BUY MORE | Search                      | Q                             |
| My Services                 |           |                     | Vie                  | w Service    |          |                             |                               |
| Overview<br>Active Services |           | Date Created        | Date Last Modifie    | ≥d           | Invoi    | ce Number                   |                               |
| mactive Services            |           | 2011-05-30 11:54 AM | 2011-05-30 11:54     | AM           | 14265    | 5                           |                               |
|                             |           | Active?             | Product Code         |              | Туре     |                             |                               |
|                             |           | Yes                 | FREE-EMAIL           |              | Mail     | Account                     |                               |
|                             |           | Price               | Туре                 |              | Таха     | ble?                        |                               |
|                             |           | Included in bundle  | Recurring Subscrip   | otion        | Yes      |                             |                               |
|                             |           | Billing Details     | View billing details |              |          |                             |                               |

Click  $\rightarrow$  Change Password to change the Service Password.

|            | Authentication Details             |
|------------|------------------------------------|
| Mail Serve | mail.vitalitybroadband.co.za       |
| Username   | jane.smith@vitalitybroadband.co.za |
| Quota      | Unknown of 100MB used.             |
| Password   | Dishonest 12 Change Password       |
|            |                                    |

• Click  $\rightarrow$  Add Alias to add an alias for an email account.

|       | Mail Aliases (0 of 5 used)         |  |
|-------|------------------------------------|--|
| Alias | Actions                            |  |
|       | @vitalitybroadband.co.za Add Alias |  |
| -     |                                    |  |

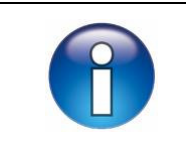

There is a maximum of 5 aliases per email account.

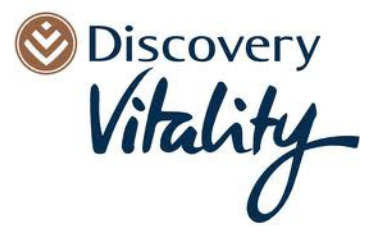

# 4.2.3. TELKOM SERVICE

| Oiscovery<br>Vitality       |            |     |                     | WEBMAIL                                        | NOTIFICATIONS COM               | You ar   | re now logged in. | logout<br>2 6245) |
|-----------------------------|------------|-----|---------------------|------------------------------------------------|---------------------------------|----------|-------------------|-------------------|
| TOP UP                      | MY ACCOUNT | N   | MY SERVICES / USAGE | MY INVOICES                                    | SUPPORT                         | BUY MORE | Search            | Q                 |
| My Services                 |            |     | Date Created 🔺      |                                                | Product Details                 |          | Price             |                   |
| Overview<br>Active Services | Vi         | iew | 2011-06-22          | DSL384 (ADSL Line)<br>0115756669               |                                 |          | R126.32 ZAR       | Active            |
| Inactive Services           | V          | ïew | 2011-06-20          | HOTM-100mb-FREE (Da<br>jane.smith123@vitalityt | ata Service)<br>proadband.co.za |          | R0.00 ZAR         | Active            |
| • Click→                    | iew        |     |                     |                                                |                                 |          |                   |                   |

• View the Status of a Line

| Line Status  |                                                        |                        |                  |
|--------------|--------------------------------------------------------|------------------------|------------------|
| Phone Number | 0115756669                                             |                        |                  |
| Circuit Info | DSL Service stat<br>Port Profile :<br>Operational Stat | us:<br>us: Line is not | up (Code:)       |
|              | DSL Info                                               | Exchange s             | ideCustomer Side |
|              | SNR                                                    | dB                     | dB               |
|              | Attenuation                                            | dB                     | dB               |
|              | TransmitSync                                           | 0Kbps                  | 0Kbps            |
|              | LossOfSignal<br>LossOfFraming<br>LossOfSigQual         | ity                    |                  |
|              |                                                        |                        |                  |

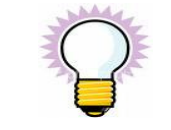

View line sync speed and signal to noise ratio, which will indicate possible Telkom issues.

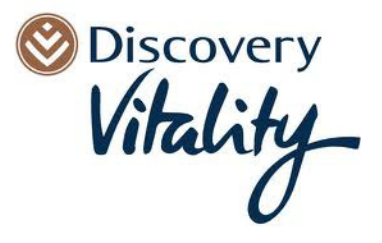

# 4.3. <u>MY INVOICES</u>

- MY INVOICES Select $\rightarrow$ •
- Click→Pay Selected Invoices to pay due invoices ٠

| O Discovery                                                                                                 |                                                                                                    |                                                                                                    |                                                                                          | You a                                                                                      | re now logged in                                                            | LOGOUT     | I      |
|----------------------------------------------------------------------------------------------------|----------------------------------------------------------------------------------------------------|----------------------------------------------------------------------------------------------------|------------------------------------------------------------------------------------------|--------------------------------------------------------------------------------------------|-----------------------------------------------------------------------------|------------|--------|
| 0                                                                                                    |                                                                                                    | WEBMAIL NO                                                                                                    | TIFICATIONS CONT                                                                         | TACT US 0861 D                                                                             | DISCMAIL (3                                                                 | 472 6245)  | 2      |
| My Invoices                                                                                                 | UNT MY SERVICES / USAGE                                                                                                    | You presently hav<br>To pay all unpaid<br>To select the involces                                                                                                    | support<br>e unpaid involces tota<br>involces now, please (<br>s you wish to pay, please | BUY MORE<br>ling R88.00.<br>CLICK HERE.<br>IN CLICK HERE.                                  | Search                                                                      | Q          |        |
| Due Invoices<br>Paid Invoices                                                                               | Invoice Number                                                                                                    | Creat                                                                                                    | ion Date 🔺                                                                               | Invoid                                                                                     | e Total<br>R44.00                                                           | + 0        |        |
|                                                                                                    | 14265                                                                                                    | 2011-05-30 11:5                                                                                                    | 4 AM                                                                                     |                                                                                            | R44.00                                                                      | 10         |        |
| Click→ View                                                                                                 | Pay Selected Invoices View                                                                                                    |                                                                                                    |                                                                                          |                                                                                            |                                                                             |            |        |
| Vitality_                                                                                                   |                                                                                                    | WERMAN IN                                                                                                    |                                                                                          | You                                                                                        | are now logged                                                              | 1in: Logou | T      |
| TOP UP MY ACCO                                                                                              | UNT MY SERVICES / USAGE                                                                                                    | MY INVOICES                                                                                                    | SUPPORT                                                                                  | BUY MORE                                                                                   | Search                                                                      | Q          |        |
| My Invoices<br>Oveniew<br>Due Invoices<br>Paid Invoices                                                     | This invoice is currently pending a debit<br>Creation Date<br>2011-05-30 11:54 AM<br>Paid?<br>No<br>Tax Amount<br>R5-40<br>Invoice Total<br>R44.00<br>Cap.2<br>Recurring Membership/Subscriptio<br>R38.60 Monthly Billing Schedule | paid<br>order transaction, and s<br>Invo<br>Last Updated<br>2011-05-30 11<br>Balance Due<br>R44.00<br>Discount Amount<br>R0.00<br>Product<br>(CAMB-2<br>m<br>+ R0.00 Setup | will be marked as pai<br>ice Number 14                                                   | d as paid as soon as<br>265<br>Due Dat<br>2011-05<br>View Pr<br>3<br>rdered<br>Pric<br>Qui | Be bank confirms Be<br>-30<br>-30<br>-30<br>-30<br>-30<br>-30<br>-30<br>-30 | R38.60     | 1      |
| <ul> <li>Paid: An indica</li> <li>Invoice Total:</li> <li>Balance Due: F</li> <li>Due Date: Refe</li> </ul> | ation of whether an inv<br>Refers to the total due<br>Refers to the balance o<br>ers to the date paymer                                                                                                    | roice has been for an invoin<br>outstanding f<br>nt needs to b                                                                                                    | en paid.<br>ce.<br>for an invoid<br>be made by                                           | ce.                                                                                        | Disc<br>Vila                                                                | over       | y<br>1 |

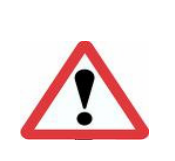

If no payment has been received the service will be SUSPENDED and payment will need to be made into our bank account.

Please mail <u>billing@vitalitybroadband.co.za</u> for more details.

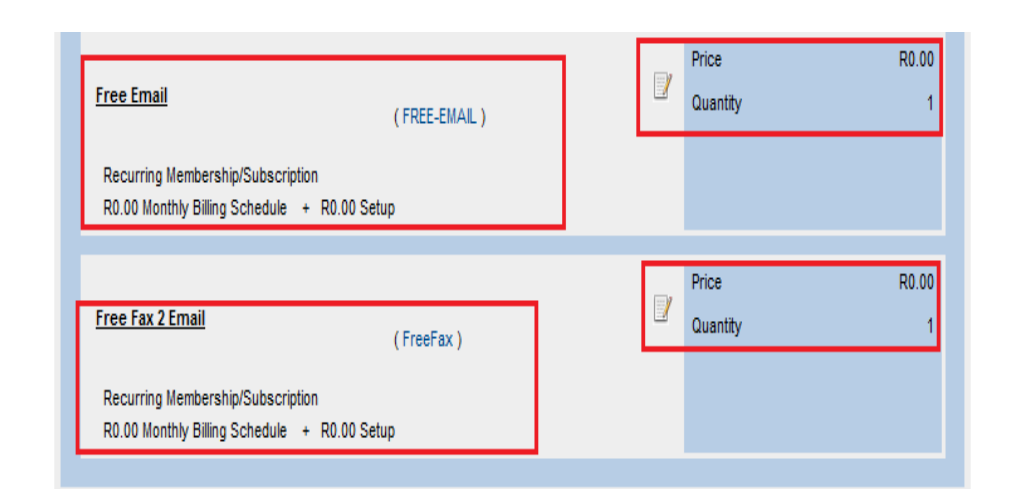

• The Invoice gives a breakdown of the pricing for the Product/Service ordered.

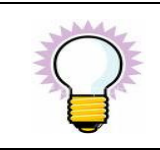

Payment is made at the beginning of every month on a repeat credit card or debit order basis.

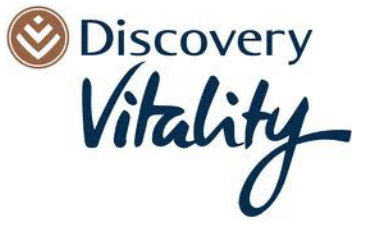

# 4.4. <u>HOW TO TOP UP</u>

• A Capped ADSL account can be Topped Up when the monthly data cap is reached.

| P UP MY A                                                                                                    | CCOUNT                              | MY SERVICES / USAGE                                                                 | MY INVOICES                                                                                                    | SUPPORT                                          | BUY MORE                                        | Search                                     |
|----------------------------------------------------------------------------------------------------|-------------------------------------|-------------------------------------------------------------------------------------|----------------------------------------------------------------------------------------------------|--------------------------------------------------|-------------------------------------------------|--------------------------------------------|
| Тор Up                                                                                                    |                                     |                                                                                     |                                                                                                    |                                                  |                                                 |                                            |
|                                                                                                    | SEF                                 | RVICE                                                                               |                                                                                                    | COST                                             |                                                 |                                            |
|                                                                                                    | ADSL TO                             | op Up 1GB                                                                           | _                                                                                                    | R22.00                                           |                                                 | NOW                                        |
|                                                                                                    | ADSL To                             | op Up 2GB                                                                           | _                                                                                                    | R44.00                                           |                                                 | NOW                                        |
|                                                                                                    | ADSL To                             | op Up 3GB                                                                           |                                                                                                    | R66.00                                           |                                                 | NOW                                        |
|                                                                                                    | ADSL To                             | op Up 4GB                                                                           |                                                                                                    | R88.00                                           |                                                 | NOW                                        |
|                                                                                                    | ADSL To                             | op Up 7GB                                                                           |                                                                                                    | R154.00                                          |                                                 | NOW                                        |
| 0.000 0.00                                                                                                    | sired lop                           | ) Up data amour                                                                     | nt→Click→                                                                                                    |                                                  |                                                 |                                            |
| Select the Ac                                                                                                    | sired Top                           | Op data amour<br>Top Up and Clic                                                    | ht <b>→</b> Click→<br>k→Add to (                                                                                   | Cart and Che                                     | ckout                                           |                                            |
| Select the Ac                                                                                                    | sired Top                           | Op data amour                                                                       | ht→Click→<br>k→Add to (                                                                                            | Cart and Che                                     | ckout                                           | now logged in.                             |
| Select the Act<br>Discovery                                                                                                    | sired Top                           | Op data amour                                                                       | ht→Click→<br>k→Add to C                                                                                            | Cart and Cher                                    | Ckout<br>You are                                | e now logged in.                           |
| Select the Act<br>Discovery                                                                                                    | sired lop                           | DUp data amour<br>Top Up and Clic                                                   | Nt→Click→<br>k→Add to (<br>WEBMAIL   N                                                                             |                                                  | CKOUT<br>You are<br>In y MORE                   | e now logged in.<br>SCMAIL (3472<br>Search |
| Select the Act<br>Discovery                                                                                                    | sired lop<br>count to               | D Up data amour<br>Top Up and Clic                                                  | Nt→Click→<br>k→Add to (<br>WEBMAIL   N<br>MY INVOICES                                                              |                                                  | CKOUT<br>You are<br>ICT UN 0861 DI              | now logged in.<br>SCMAIL (3472<br>Search   |
| Select the Act<br>Discovery                                                                                                    | sired Top<br>count to '             | D Up data amour<br>Top Up and Clic<br>MY SERVICES / USAGE                           | Nt → Click →<br>k → Add to C<br>WEBMAIL   N<br>MY INVOICES                                                         | Cart and Cher                                    | CKOUT<br>You are<br>ket u: 0861 DI<br>BI Y MORE | e now logged in.<br>SCMAIL (3472<br>Search |
| Select the Act<br>Discovery<br>Vitality<br>UP MY AC<br>Product detail                                                                                                    | sired lop                           | D Up data amour<br>Top Up and Clic<br>MY SERVICES / USAGE                           | Nt → Click →<br>k → Add to C<br>WEBMAIL N<br>MY INVOICES                                                           | Cart and Cheo<br>DTIFICATIONS   CONTA<br>SUPPORT | CKOUT<br>You are<br>set u: 0861 DI<br>el Y MORE | e now logged in.<br>SCMAIL (3472<br>Search |
| Select the Act<br>Discovery<br>Vitality<br>Product detail                                                                                                    | SIRED TOP<br>COUNT TO<br>COUNT      | DUp data amour<br>Top Up and Clic<br>MY SERVICES / USAGE                            | Nt→Click→<br>k→Add to C<br>WEBMAIL   N<br>MY INVOICES                                                              | Cart and Cher<br>DTIFICATIONS CONTA              | CKOUT<br>You are<br>ot U 0861 DI<br>BI Y MORE   | e now logged in.<br>SCMAIL (3472<br>Search |
| Select the Act<br>Discovery                                                                                                    | sired Top<br>count to<br>count<br>s | DUp data amour<br>Top Up and Clic<br>MY SERVICES / USAGE                            | Nt → Click →<br>k→Add to C<br>WEBMAIL   N<br>MY INVOICES<br>DSL TOP UP 3GE<br>Setup Pr                             | Cart and Cher                                    | CKOUT<br>You are<br>OB61 DI<br>BIY MORE         | e now logged in.<br>SCMAIL (3472<br>Search |
| Select the Act<br>Discovery<br>Vitality<br>Product detail<br>Topup your A<br>Base Price<br>R66.00 ZAR                                                                                                    | sired Top<br>count to<br>count<br>s | DUp data amour<br>Top Up and Clic<br>MY SERVICES / USAGE                            | Nt → Click →<br>k→Add to C<br>WEBMAIL   N<br>MY INVOICES<br>DSL TOP UP 3GE<br>Setup Pr<br>R0.00 ZA                 | Cart and Cher<br>DIFICATIONS CONTA<br>SUPPORT    | CKOUT<br>You are<br>OB61 DI<br>BIY MORE         | e now logged in.<br>SCMAIL (3472<br>Search |
| Select the Act<br>Discovery<br>All Activity<br>Product detail<br>Topup your Al<br>Base Price<br>R66.00 ZAR                                                                                                    | SIRED TOP                           | DUp data amour<br>Top Up and Clic<br>MY SERVICES / USAGE                            | Nt → Click →<br>k→Add to C<br>WEBMAIL N<br>MY INVOICES<br>DSL Top Up 3GE<br>Setup Pr<br>R0.00 ZA                   | Cart and Cher<br>DIFICATIONS CONTA<br>SUPPORT    | CKUU<br>You are<br>0861 DI<br>1 Y MORE          | e now logged in.<br>SCMAIL (3472<br>Search |
| Select the Act<br>Discovery<br>Viblig<br>Viblig<br>Vibli | SIRED TOP                           | DUp data amour<br>Top Up and Clic<br>MY SERVICES / USAGE<br>AL<br>with 3 GB traffic | ht → Click →<br>k → Add to C<br>webMail N<br>MY INVOICES<br>DSL Top Up 3GE<br>Setup Pr<br>R0.00 ZA<br>ke to top-up | Cart and Cher<br>DTIFICATIONS   CONTA<br>SUPPORT | CKOUT<br>YOU are<br>O 0861 DI<br>II Y MORE      | e now logged in.<br>SCMAIL (3472<br>Search |

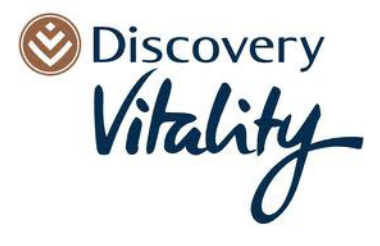

• A purchase can be processed by Credit Card or Debit Order. Select the option that applicable.

| $\mathbf{Q}$ | If payment is made via Debit Order and the Debit Order forms<br>have been completed there is NO need to complete it every<br>time you TOP UP. |
|--------------|----------------------------------------------------------------------------------------------------|
|              | Debit Order TOP UP's are added to your monthly debit orders at the beginning of the following month.                                          |
| 1            | Credit Card Top UP's are deducted immediately.                                                                                                |

Select payment method as Credit Card or Debit Order Oiscovery You are now logged in. Vitality View Cart (1 item) W l NOTIFICATIONS | CONTACT US 0861 DISCMAIL (3472 6245) MY ACCOUNT MY BERVICE & / U BADE MY INVOICE 8 SUPPORT BUY MORE Search TOP UP Q Checkout and Pay Please Select Your Preferred Payment Option Credit card payment via IVerl der processing via Neto Enter Discount Code Submit Code **Purchase Details** To edit or remove items, click here Price (Incl Tax) R66.00 ADSL Top Up 3GB Quantity Pricing Structure : One-time Charge Top-Up Service Details Service: 15652 | User: Jane smith@vitalitybroadband.co.za Purchase Totals VAT R8.11 Total R66.00

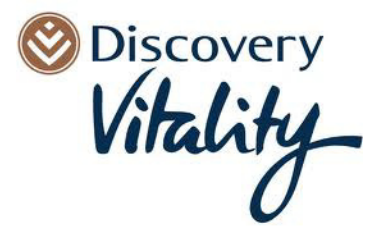

- Option 1: Debit Order Details are correct and no changes are necessary.
  - $\circ$  Click  $\rightarrow$  Process Order to complete payment.
- Option 2: Debit Order Details need to be modified.

| ⊙ Click→Edi                                                                                                    | t - Amendments to Billin             | g Details can be don         | e.             |                    |
|----------------------------------------------------------------------------------------------------|--------------------------------------|------------------------------|----------------|--------------------|
| o Click→                                                                                                    | Process Order to co                  | omplete payment.             |                |                    |
| Oiscovery<br>Vitality_                                                                                                    |                                      |                              | You are now lo | View Cart (1 item) |
| TOP UP MY ACCOUNT M                                                                                                    | Y SERVICES / USAGE MY INVOICES       | SUPPORT BUY MORE             | Search         | IAIL (3472 6245    |
| Checkout and Pay                                                                                                    |                                      |                              | Q              |                    |
| Cleckout allu Pay                                                                                                    |                                      |                              |                |                    |
| Pi                                                                                                    | ease select a billing record on file | e to use                     |                |                    |
| Debit Order1659 👻 Edit                                                                                                    | Process Order                        | Enter new billing d          | etails         |                    |
| View Nore Payment Options                                                                                                    |                                      |                              |                |                    |
|                                                                                                    | Enter Discount Code                  |                              |                |                    |
|                                                                                                    |                                      |                              |                |                    |
|                                                                                                    | Submit Code                          | •                            |                |                    |
| Purchase Details<br>To esit or remove items, click here.                                                                            |                                      |                              |                |                    |
| ADSL Top Up 3GB<br>Pricing Structure : One-time Charge<br>Top-Up Service Details<br>Service: 15552   User: Jane.smth@vtailtybroadba | nd.oo.za                             | Price (Inci Tax)<br>Quantity | R66.00<br>1    |                    |
|                                                                                                    |                                      | Bumbara Tatala               |                |                    |
|                                                                                                    |                                      | Purchase rotals              |                |                    |
|                                                                                                    |                                      | Total                        | R6.11          |                    |
|                                                                                                    |                                      |                              |                |                    |
|                                                                                                    |                                      |                              |                |                    |
| • Ontion 2: Nove Dal                                                                                                    | hit Andon Dotoilo no - do to         |                              |                |                    |
| Option 3: New Del                                                                                                    | on order Details needs to            | b be captured.               |                |                    |
| <ul> <li>Click→Ent</li> </ul>                                                                                                    | er new billing details               |                              |                |                    |
| o Populate t                                                                                                    | he relevant Debit Order I.           | Details.                     |                |                    |
| <ul> <li>○ Click→</li> </ul>                                                                                                    | Process Order to co                  | omplete payment.             |                |                    |

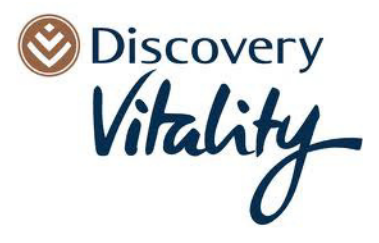

# 4.5. SUSPENDING A SERVICE

• Click  $\rightarrow$  Cancel this Service to cancel a service.

| Recurring Details |                     |  |  |  |  |
|-------------------|---------------------|--|--|--|--|
| Last Invoiced     | Next Invoice        |  |  |  |  |
| 2011-05-30        | 2011-06-01          |  |  |  |  |
| Last recharged    | Next recharge       |  |  |  |  |
| 2011-05-30        | 2011-06-01          |  |  |  |  |
| Billing Schedule  |                     |  |  |  |  |
| Monthly Billing   | Cancel this service |  |  |  |  |

• The service will remain active until the end of the month.

| 1 | Only ADSL Services are available for Cancelling online.                                                                                                    |
|---|----------------------------------------------------------------------------------------------------|
| P | All associated free services (such as Hotspots, fax and email)<br>will be cancelled with the account. To retain any of these<br>services on a paid for basis please contact the helpdesk. |

### 4.6. REACTIVATING A SUSPENDED SERVICE

- Services can be reactivated at any point by logging back into the system.
  - Select
- Select→Inactive Services and reactivate service.

| S Discove<br>Vitalit | y- |                     | WEBMAIL   NOTIFICATIONS                                          | You a    | are now logged in. | <del>годоит</del><br>2 6245) |
|----------------------|----|---------------------|------------------------------------------------------------------|----------|--------------------|------------------------------|
| TOP UP               |    | MY SERVICES / USAGE | MY INVOICES SUPPORT                                              | BUY MORE | Search             | Q                            |
| My Services          |    | Date Created        | Product Deta                                                     | ls       | Price              |                              |
| Overview             | V  | 2011-05-30          | FreeFax (Fax Service)<br>0866876643 jane.smith@gmail.com         |          | R0.00 ZAR          | Active                       |
| Inactive Services    | V  | 2011-05-30          | CAMB-2gb (Data Service)<br>jane.smith@vitalitybroadband.co.za    |          | R38.60 ZAR         | Active                       |
|                      | V  | 2011-05-30          | FREE-EMAIL (Email Account)<br>jane.smith@vitalitybroadband.co.za |          | R0.00 ZAR          | Active                       |

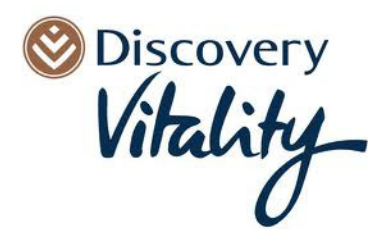

#### 4.7. **HOW TO BUY MORE**

• Select  $\rightarrow$  BUY MORE to add to your portfolio of services.

| O Discove<br>Vitali | ty_          |                          | WEBMAIL     | NOTIFICATIONS CON | You are                   | e now logged in<br>ISCMAIL (34 | LOGOUT |  |
|---------------------|--------------|--------------------------|-------------|-------------------|---------------------------|--------------------------------|--------|--|
| TOP UP              | MY ACCOUNT   | MY SERVICES / USAGE      | MY INVOICES | SUPPORT           | BUY MORE                  | Search                         | ۹ 🗕    |  |
| My Account          |              | stius Convisos           |             |                   | Capped ADSL               |                                |        |  |
| Overview            | 21           | voices are paid          |             |                   | Uncapped ADSL             |                                | _      |  |
| Account Details     |              |                          |             |                   | Prepaid ADSL              |                                | -      |  |
| Billing Details     | SV           | stem message on 04       | 13,2011     |                   | Analogue / ISDN           |                                |        |  |
| Change Password     | Welc         | ome to VitalityBroadband | roadband    |                   |                           | Stand Alone Products           |        |  |
| S Discove<br>Vilai  | ty-          | EMAILA                   | DDRESS PA:  |                   | Forgot<br>NTACT US 0861 D | Password?<br>ISCMAIL (34       | LOGIN  |  |
| ADSL                | DIAL-UP      | EXTRAS H                 | DTSPOTS FAC |                   |                           | search                         | α,     |  |
| Uncap               | pped ADSL    |                          |             |                   |                           |                                |        |  |
|                     | PACKAGE      | SPEED                    |             | MONTHLY COST      |                           |                                |        |  |
|                     | Uncapped 384 | 384Kbps                  |             | R188.00           |                           | NOW                            |        |  |
|                     | Uncapped 512 | 512Kbps                  |             | R289.00           |                           | BUY                            |        |  |

| ADSL  | DIAL-UP        | EXTRAS     | HOTSPOTS       | FAQ                    | search |
|-------|----------------|------------|----------------|------------------------|--------|
| Un    | capped ADSL    |            |                |                        |        |
|       | PACKAGE        |            | SPEED          | MONTHLY COST           |        |
|       | Uncapped 384   |            | 384Kbps        | R188.00                | BUY    |
|       | Uncapped 512   |            | 512Kbps        | R289.00                | BUY    |
|       | Uncapped 1024k |            | 1024Kbps       | R298.00                | BUY    |
|       | Uncapped 4096  |            | 4096Kbps       | R489.00                | BUY    |
| Click |                | on the rel | evant solutior | n and follow the promp | ots.   |

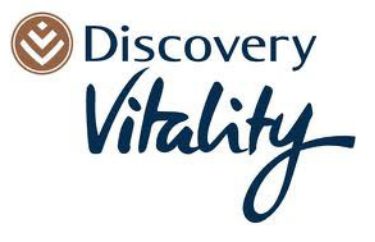

# 5. FREE BUNDLED SERVICES

• All Capped and Uncapped ADSL services come with a free Fax to email account, email address and 100MB per month Hotspot Access.

# 5.1. EMAIL & EMAIL ALIASES

| Oiscover<br>Vitalit                  | ry<br>Y- |      |                     | WEBMAIL   NOT                                                | IFICATIONS CO | You<br>NTACT US <b>0861</b> | are now logged ir<br>DISCMAIL (34 | Logout<br>472 6245) |
|--------------------------------------|----------|------|---------------------|--------------------------------------------------------------|---------------|-----------------------------|-----------------------------------|---------------------|
| TOP UP                               | MY ACCOU | NT   | MY SERVICES / USAGE | MY INVOICES                                                  | SUPPORT       | BUY MORE                    | Search                            | Q                   |
| My Services                          |          |      | Date Created        | Prod                                                         | uct Details   |                             | Price                             |                     |
| Overview                             |          | View | 2011-05-30          | FreeFax (Fax Service)<br>0866876643 jane.smith@gma           | ail.com       |                             | R0.00 Z                           | AR Active           |
| Active Services<br>Inactive Services |          | View | 2011-05-30          | CAMB-2gb (Data Service)<br>jane.smith@vitalitybroadband.c    | o.za          |                             | R38.60 Z                          | AR Active           |
|                                      |          | View | 2011-05-30          | FREE-EMAIL (Email Account)<br>jane.smith@vitalitybroadband.c | o.za          |                             | R0.00 Z                           | AR Active           |
| -                                    | View     |      |                     |                                                              |               |                             |                                   |                     |
| Click→                               | view     |      |                     |                                                              |               |                             |                                   |                     |

- To view or amend billing details
- Click → View billing details which will take you to **Modify Billing Details** for this Service.

| S Discover<br>Vitality      | ry<br>¥   |                     | WEBMAIL   1     | IOTIFICATIONS   CON | You ai<br>itact us <b>0861 E</b> | re now logged | d in. Logout<br>(3472 6245) |
|-----------------------------|-----------|---------------------|-----------------|---------------------|----------------------------------|---------------|-----------------------------|
| TOP UP                      | MY ACCOUN | MY SERVICES / USAGE | MY INVOICES     | SUPPORT             | BUY MORE                         | Search        | Q                           |
| My Services                 |           |                     |                 | View Service        |                                  |               |                             |
| Overview<br>Active Services |           | Date Created        | Date Last Mo    | dified              | Invo                             | pice Number   |                             |
|                             |           | 2011-05-30 11:54 AM | 2011-05-30 11   | :54 AM              | 142                              | 65            |                             |
|                             |           | Active?             | Product Code    | <b>;</b>            | Тур                              | e             |                             |
|                             |           | Yes                 | FREE-EMAIL      |                     | Mail                             | I Account     |                             |
|                             |           | Price               | Туре            |                     | Tax                              | able?         |                             |
|                             |           | Included in bundle  | Recurring Sub   | scription           | Yes                              |               |                             |
|                             |           | Billing Details     | View billing de | tails               |                                  |               |                             |

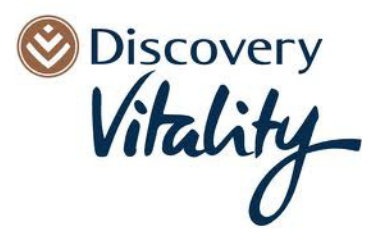

• Click $\rightarrow$ Change Password to change the Service Password.

|             | Authentication Details             |
|-------------|------------------------------------|
| Mail Server | mail.vitalitybroadband.co.za       |
| Username    | jane.smith@vitalitybroadband.co.za |
| Quota       | Unknown of 100MB used.             |
| Password    | Dishonest 12 Change Password       |

• Click  $\rightarrow$  Add Alias to add an alias for an email account.

|       | Mail Aliases (0 of 5 used | )         |
|-------|---------------------------|-----------|
| Alias |                           | Actions   |
|       | @vitalitybroadband.co.za  | Add Alias |

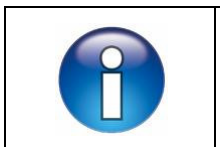

There is a maximum of 5 aliases per email account.

# 5.2. HOTSPOT ACCESS

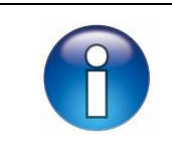

All capped and uncapped ADSL accounts come with 100mb free AlwaysOn Hotspot access. Click on the link below <u>www.alwayson.co.za/hotspotlocator</u> for a list of all locations.

- The Hotspot username and password is typically the Vitality Broadband email address and password or for new customers it is the capped ADSL username and password or the username and password selected when purchasing an uncapped service.
- If you are unsure, please mail <u>support@vitalitybroadband.co.za</u>.
- Once in a Hotspot connect to the "Internet" SSID, try and browse the internet, enter your username and password and select "IS consumer" from the drop down menu.
- Uncapped ADSL services come with a separate Hotspots service, which is administered separately.
- Capped ADSL services are bundled with Hotspots i.e. share the same username and password.

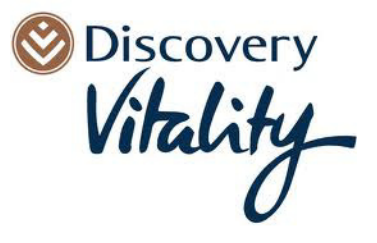

# 5.3. FAX TO EMAIL SERVICE

н

| • Click→                             | View       |      |                     |                                                       |                   |              |                    |          |
|--------------------------------------|------------|------|---------------------|-------------------------------------------------------|-------------------|--------------|--------------------|----------|
| Oiscover<br>Vitalit                  | ry<br>Y    | 1    |                     |                                                       |                   | You a        | are now logged in. | LOGOUT   |
| 0                                    | 1          |      |                     | WEBMAIL                                               | NOTIFICATIONS CON | TACT US 0861 | DISCMAIL (347      | 72 6245) |
| TOP UP                               | MY ACCOUNT |      | MY SERVICES / USAGE | MY INVOICES                                           | SUPPORT           | BUY MORE     | Search             | Q        |
| My Services                          |            |      | Date Created 🔺      | P                                                     | roduct Details    |              | Price              |          |
| Overview                             |            | Vew  | 2011-05-30          | FreeFax (Fax Service)<br>0866876643 jane.smith(       | @gmail.com        |              | R0.00 ZAR          | Active   |
| Active Services<br>Inactive Services |            | View | 2011-05-30          | CAMB-2gb (Data Service)<br>jane.smith@vitalitybroadba | and.co.za         |              | R38.60 ZAR         | Active   |
|                                      |            | View | 2011-05-30          | FREE-EMAIL (Email Accou                               | nt)<br>and co za  |              | R0.00 ZAR          | Active   |

• Click → View billing details which will navigate to **Modify Billing Details** for this Service.

| S Discove                   | ry<br>Y |                      | WEBMAIL          | NOTIFICATIONS C | You are  | now logged i<br>SCMAIL (3 | in. Logout<br>3472 6245) |
|-----------------------------|---------|----------------------|------------------|-----------------|----------|---------------------------|--------------------------|
| TOP UP                      | MY ACC  | OUNT MY SERVICES / U | SAGE MY INVOICES | SUPPORT         | BUY MORE | Search                    | ۹                        |
| My Services                 |         |                      |                  | View Service    |          |                           |                          |
| Overview<br>Active Services |         | Date Created         | Date Last M      | Aodified        | Invoid   | ce Number                 |                          |
| Inactive Services           |         | 2011-05-30 11:54 AM  | 2011-05-0        | 11:54 AM        | 14265    |                           |                          |
|                             |         | Active?              | Product Co       | de              | Туре     |                           |                          |
|                             |         | Yes                  | FreeFax          |                 | Fax S    | ervice                    |                          |
|                             |         | Price                | Туре             |                 | Taxal    | ble?                      |                          |
|                             |         | Included in bundle   | Recurring Si     | ubscription     | Yes      |                           |                          |
|                             |         | Billing Details      | View billing     | details         |          |                           |                          |

• Click  $\rightarrow$  Change Email to change the fax to email address.

|   | Fax Details    |                      |              |
|---|----------------|----------------------|--------------|
|   | Service Status | Active               |              |
|   | Fax Number     | 0866876643           |              |
| • | Email Address  | jane.smith@gmail.com | Change Email |

• Recurring Details allows viewing of the Billing Cycle Information regarding Active Services.

| Recurri            | ng Details    |
|--------------------|---------------|
| Last Invoiced      | Next Invoice  |
| 2011-05-30         | 2011-06-01    |
| <br>Last recharged | Next recharge |
| 2011-05-30         | 2011-06-01    |
| Billing Schedule   |               |
| Monthly Billing    |               |
|                    |               |

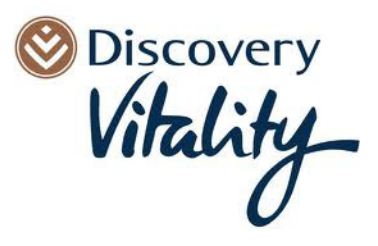

# 6. **WEBMAIL**

• Webmail can be viewed by clicking on the link on the website or visiting http://webmail.vitalitybroadband.co.za.

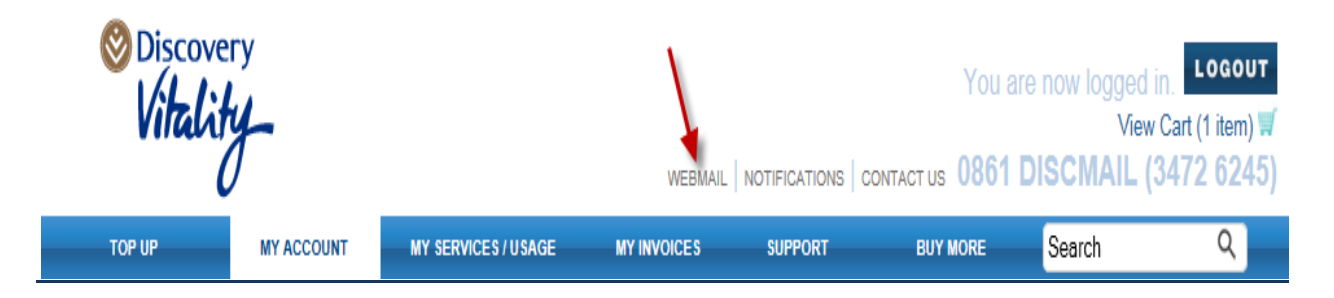

• Log in using the Vitality Broadband/Discovery Mail email address and password.

| <b>vm</b> ware <sup>.</sup> |                                            |  |
|-----------------------------|--------------------------------------------|--|
|                             | S Discovery<br>Vitality                    |  |
|                             | Username:                                  |  |
|                             | Password:                                  |  |
|                             | Version: Default  Version: Default         |  |
|                             | Go offline with Zimbra Desktop. Learn more |  |

• Once logged in emails will now be accessible.

| ≥Zimbra                                                                                                    |                                           | People Search Q                 | jane.smith@v_and.co.za | Help + Log Out |
|----------------------------------------------------------------------------------------------------|-------------------------------------------|---------------------------------|------------------------|----------------|
| Mail Address Book                                                                                                    | Calendar @ Preferences Social             |                                 |                        |                |
| Inbox     Sect     Crans                                                                                                    | New Contrast Science La Contrast Contrast | ment disen 2 * DVew * Classe    | e Foster               | Size Receive   |
| Trash<br>Searches                                                                                                    |                                           | No results found.               |                        |                |
| Tags 🔏                                                                                                    |                                           |                                 |                        |                |
|                                                                                                    |                                           |                                 |                        |                |
| 5                                                                                                    |                                           |                                 |                        |                |
|                                                                                                    |                                           | To view a message, click on it. |                        |                |
|                                                                                                    |                                           |                                 |                        |                |
| M         June 2011         H           S         M         T         W         T         F         S           29         30         31         1         2         3         4 |                                           |                                 |                        |                |
| 5 6 7 88 9 10 11<br>12 13 14 15 16 17 18<br>19 20 21 22 23 24 25<br>26 27 28 29 30 1 2                                                                                           |                                           |                                 |                        |                |
| 3 4 5 6 7 8 9                                                                                                    |                                           |                                 |                        |                |

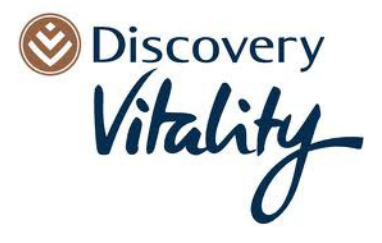